# Annexe :

# Procédure AGIRHE pour la saisie d'un dossier sur le grade de rédacteur pour un agent exerçant les fonctions de secrétaire général(e) de mairie.

<u>Préambule</u> : Durant la saisie du dossier, pensez à enregistrer fréquemment votre saisie à l'aide du bouton valider et assurez-vous d'avoir le message : enregistrement réussi

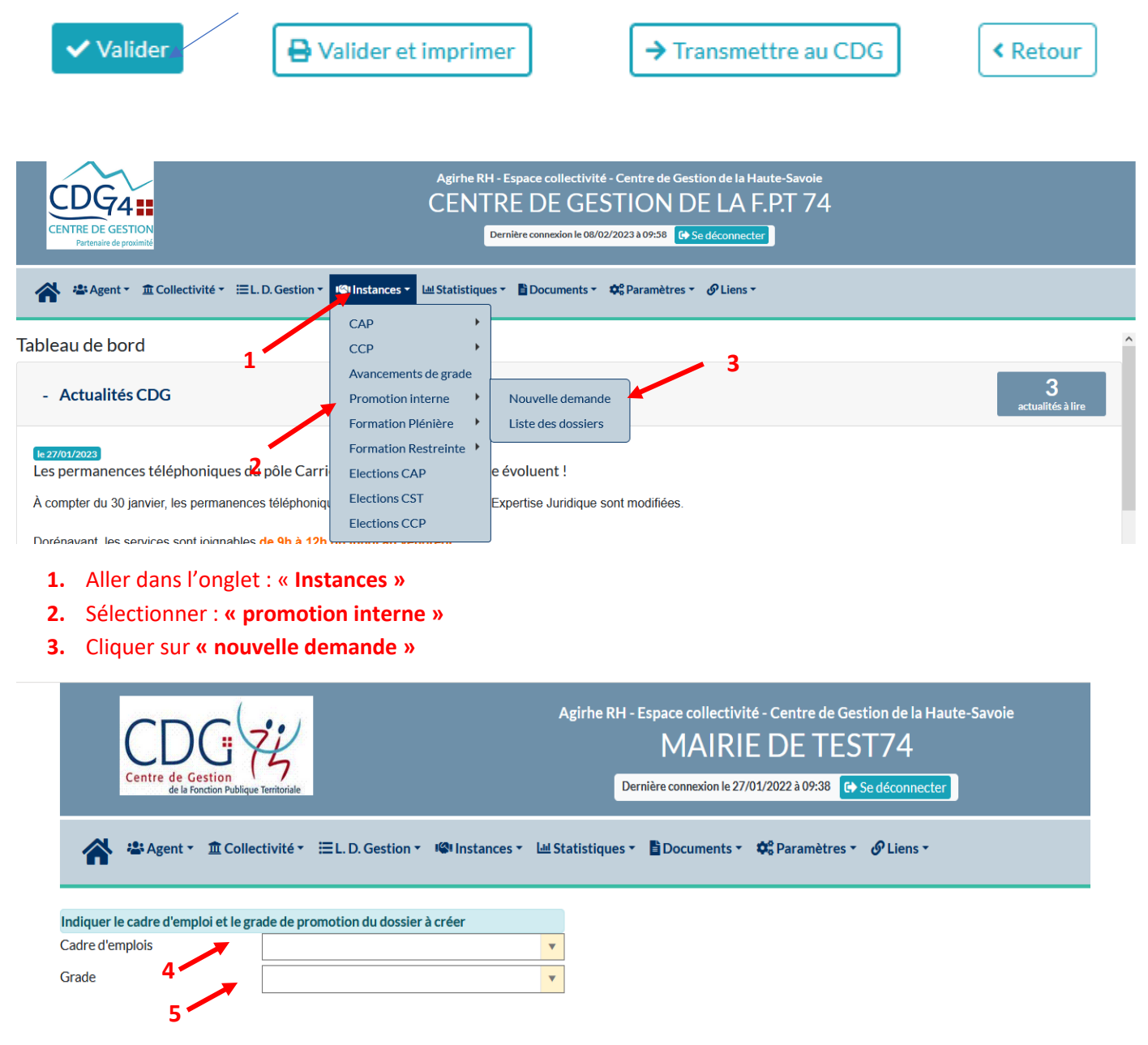

- 1. Sélectionner le cadre d'emplois rédacteur (secrétaire général de mairie)
- 2. Sélectionner le grade de rédacteur (secrétaire général de mairie)

|         | E DE GESTION<br>Mandred of provided |                   |                                |                        | Ce<br>CE            | Agirhe RH - Espace collectivité<br>entre de Gestion de la Haute-Savoie<br>ENTRE DE GESTION DE LA F.P.T 74 |             |                               | avoie<br>T 74 |
|---------|-------------------------------------|-------------------|--------------------------------|------------------------|---------------------|----------------------------------------------------------------------------------------------------|-------------|-------------------------------|---------------|
| •       | 💒 Agent 👻 🧃                         | Collectivité      | → I≡ L. D. Gestion →           | Instances -            | 트 Statistic         | ques 🕶                                                                                                    | Documents • | 🌳 Paramètre                   | es ▼          |
| Indique | er le cadre d'emplo                 | i et le grade de  | e promotion du dossier         | à créer                |                     |                                                                                                    |             |                               |               |
| Cadre d | l'emplois                           |                   | rédacteurs (secrétaires de m   | nairie)                | •                   |                                                                                                    |             |                               |               |
| Grade   |                                     |                   | - 6 da - tauna ( 6 ta ina da i |                        |                     |                                                                                                    |             |                               |               |
| orade   |                                     | L                 | redacteur (secretaire de mai   | irie)                  | •                   |                                                                                                    |             |                               |               |
|         | <b>6</b> - Pu                       | is <b>valider</b> | 6                              |                        |                     |                                                                                                    |             |                               |               |
|         |                                     |                   |                                |                        |                     |                                                                                                    |             |                               |               |
|         | 🔒 😤 Agent 🔻                         | 🟦 Collectivité 🔻  | EL. D. Gestion • III Instances | 🔹 🗉 Statistiques 🔹 🖺 🛙 | Documents 🔹 🏼 🍄 Par | ramètres 🕶                                                                                                |             |                               |               |
|         |                                     |                   |                                | nossiel de F           | oromotion interne   |                                                                                                    |             |                               |               |
|         |                                     |                   |                                |                        |                     |                                                                                                    |             |                               |               |
|         | Collectivité                        | CENT              | RE DE GESTION DE LA F.P.T 74   |                        |                     |                                                                                                    |             | Téléphone *                   | []            |
|         | Gestionnaire                        | Sélec             | tionnez un contact             |                        |                     | an                                                                                                    |             | Telephone                     |               |
|         | Nom prénom (grade) d                | e l'agent         |                                |                        |                     |                                                                                                    |             |                               |               |
|         | Date de naissance                   |                   | E I                            |                        |                     |                                                                                                    |             |                               |               |
|         | Adresse                             |                   |                                |                        | Ac                  | dresse suite                                                                                              |             |                               |               |
|         | Code postal                         |                   |                                |                        | Vi                  | ille                                                                                                    |             |                               |               |
|         | Situation actuelle                  |                   |                                |                        |                     |                                                                                                    |             |                               | ,             |
|         | Grade                               |                   |                                |                        | Ec                  | chelon                                                                                                    |             |                               |               |
|         | Date de nomination sta              | agiaire           |                                |                        |                     |                                                                                                    |             |                               |               |
|         | Date de nomination da               | ins le cadre      | <b>9</b>                       |                        | 10                  |                                                                                                    |             |                               |               |
|         | a empioi<br>Ancienneté dans son g   | rade actuel       |                                |                        |                     |                                                                                                    |             |                               |               |
|         | -<br>Modalités d'accès au c         | adre d'emploi     |                                |                        |                     |                                                                                                    |             |                               |               |
|         |                                     |                   |                                | -                      |                     |                                                                                                    |             |                               |               |
|         | Cadre d'emplois                     | rédac             | teurs (secrétaires de mairie)  |                        | Gr                  | rade                                                                                                    | réd         | acteur (secrétaire de mairie) | T             |
|         | Consulter les condit                | tions statutaires |                                |                        | 11                  |                                                                                                    |             |                               |               |
|         | Profil du candidat                  |                   |                                |                        |                     |                                                                                                    |             |                               |               |
|         | Intitulé du poste                   |                   |                                |                        |                     |                                                                                                    |             |                               |               |
|         | Effectifs de la collectiv           | ité               |                                |                        |                     |                                                                                                    |             |                               |               |

- 7- Sélectionner le nom du gestionnaire en charge du suivi du dossier de promotion interne avec le menu déroulant ou possibilité de créer un nouveau gestionnaire en cliquant sur le bouton +
- 8- Sélectionner le nom de l'agent dans le menu déroulant
- 9- Compléter le cas échéant la date de nomination stagiaire si elle est erronée ou si l'agent avait été nommé stagiaire antérieurement dans une autre fonction publique (état ou hospitalier). Il s'agit en effet de la date de la première nomination stagiaire au sein de la fonction publique.
- 10- Sélectionner le mode d'accès au cadre d'emplois actuel dans le menu déroulant
- 11- Indiquer l'intitulé du poste actuel

→ Les dates de nomination dans le cadre d'emplois, grade et les effectifs de la collectivité s'affichent automatiquement. En cas d'erreur, vous avez la possibilité de les corriger.

| Formation                |               |             |                 |       |      |          |         |
|--------------------------|---------------|-------------|-----------------|-------|------|----------|---------|
|                          |               |             |                 |       |      |          |         |
|                          | + Ajouter     |             |                 |       |      |          |         |
| 12                       | Date de début | Date de fin | Durée jours Typ | e     |      | Intitulé | Validée |
|                          | Aucune ligne  |             |                 |       |      |          |         |
|                          |               | Total:      | 0 jours         |       |      |          |         |
| Interruption de services |               |             |                 |       |      |          |         |
| 12 🦯                     | + Ajouter     |             |                 |       |      |          |         |
| 15                       | Date de début | Date de fin |                 | Durée | Туре |          |         |
|                          | Aucune ligne  |             |                 |       |      |          |         |
|                          |               | Total:      |                 |       |      |          |         |
| Evaluation du candidat   |               |             |                 |       |      |          |         |
| Pièces à fournir         |               |             |                 |       |      |          |         |
|                          |               |             |                 |       |      |          |         |
| ✓ Valider                |               |             |                 |       |      |          |         |

- 12 Cliquer sur la croix pour ajouter les formations suivies par votre agent (pour les secrétaires généraux de mairie uniquement les jours de formation de professionnalisation au tout long de la carrière . Puis compléter date de début, date de fin, la durée de la formation exprimée en nombre de jours et non en heures (ex : mon agent a suivi 2 jours et demi de formation : indiquer : 2.5 jours), le type de formation, l'intitulé de la formation puis valider sur le V vert à droite de la ligne.
- 13 Cliquer sur la croix pour ajouter les congés parentaux ou disponibilité de votre agent
- 14 Valider (les pièces à fournir apparaissent après validation

| Evaluation du candidat                   |                                                                                                    |         |  |  |  |
|------------------------------------------|----------------------------------------------------------------------------------------------------|---------|--|--|--|
| Pièces à fournir                         |                                                                                                    |         |  |  |  |
|                                          |                                                                                                    |         |  |  |  |
|                                          | Nom des pièces                                                                                                    | Validée |  |  |  |
|                                          | Saisine datée et signée par l'Autorité Territoriale                                                                                                    |         |  |  |  |
|                                          | Attestations de formation de professionnalisation tout au long de la carrière CNFPT ou dispense de formation de professionnalisation tout au long de la carrière du CNFPT |         |  |  |  |
|                                          | Arrêté de nomination à la fonction de secrétaire Général de mairie au 1er janvier 2024                                                                                    |         |  |  |  |
|                                          | Justificatifs des 4 années sur la fonction de secrétaire de mairie                                                                                                    |         |  |  |  |
| Enregistrement réussi le 11/02/2025 à 13 | 8:19                                                                                                    |         |  |  |  |
| ✓ Valider 🕌 Valider et in                | nprimer → Vérification avant envoi → Transmettre au CDG < Retour                                                                                                    |         |  |  |  |
|                                          | 14 15                                                                                                    |         |  |  |  |

15 Puis « valider et imprimer » : le formulaire de saisine s'affiche en format Word

Vérifier les données contenues dans ce document et les corriger si nécessaire.

### **EXERCICE DES FONCTIONS DE SECRETAIRE GENERAL DE MAIRIE**

#### Exercice des fonctions de secrétaire général de mairie :

| L'agent exerce le                            | s fonctions de secrétaire général | de mairie :                             |                                     |
|----------------------------------------------|-----------------------------------|-----------------------------------------|-------------------------------------|
| Du<br>contractuel                            | au                                | , soit                                  | , en qualité d'agent                |
| Ou/et                                        |                                   |                                         |                                     |
| <b>16</b><br>Du au                           | , soit                            | au grade d'adjo                         | int administratif (C1)              |
| Ou/et                                        |                                   |                                         |                                     |
| Du au                                        | , soit                            | , au grade d'adjo                       | int administratif principal de 2ème |
| Soit un total de                             | se<br>années                      |                                         |                                     |
| 1                                            |                                   |                                         |                                     |
| 1                                            | Recevabilité·du                   | ·dossier°:·LDG·RH¶                      |                                     |
| ¶<br><u>DATE-CT-DES-LDG-RH*:</u> ¶<br>¶<br>ដ | <sup>н</sup> 17                   | DATE-DE-L'ARRETE-LDG-RH <sup>2</sup> :4 | ¥                                   |
|                                              | ×<br>                             | X<br>DATE-DE-FINK                       | x                                   |
| DATE DE DE DE DE DE DE DE DE DE DE DE DE DE  |                                   |                                         |                                     |

#### 16 et 17 Dans ce document Word, pour les tableaux : « Exercice des fonctions de secrétaire général de mairie » et« Recevabilité du dossier LDG-RH, les données ne s'affichent pas automatiquement , elles doivent être impérativement renseignées.

Afin de vérifier si l'agent proposé remplit ses obligations de formation de professionnalisation tout au long de sa carrière depuis 2008, **veuillez cocher l'une des cases suivantes** en fonction des justificatifs en votre possession :

□ Je dispose d'une ou plusieurs attestation(s) de <u>formation de professionnalisation</u> établie(s) <u>par le</u> <u>CNFPT</u> pour 2 jours de formation inclus dans la période allant du 01/01/2020 au 31/12/2024 (l'attestation doit obligatoirement être établie par le CNFPT et la notion de formation de professionnalisation doit y figurer)

<u>A défaut</u>, si je ne suis pas dans la situation ci-dessus :

Je dispose d'une ou plusieurs attestation(s) de <u>formation de professionnalisation</u> établie(s) <u>par le</u>
<u>CNFPT</u>, totalisant 2 jours de formation inclus dans la dernière période révolue de mon agent (voir ANNEXE de la note sur le calcul des périodes révolues).

18

Dans ce cas, j'indique :

.....

- La date de nomination stagiaire de l'agent dans son cadre d'emplois actuel :
- Les dates de début et de fin de la dernière période révolue : du ...... au ......

#### Ou, <u>à défaut</u> :

□ Je dispose d'une dispense de <u>formation de professionnalisation</u> établie <u>par le CNFPT</u> au regard de formations suivies auprès d'autres organismes, le cas échéant assortie d'une ou plusieurs attestation(s) de formation du CNFPT, permettant de justifier d'un total de 2 jours de formation de professionnalisation de mon agent, pour l'une <u>ou</u> l'autre des périodes susvisées (il faut pouvoir justifier des 2 jours de formation soit sur les 5 dernières années, soit sur la dernière période révolue, mais ces jours ne peuvent pas être répartis sur les deux périodes).

#### Ou<mark>,</mark> <u>à défaut</u>

- □ Je ne dispose pas au 1<sup>er</sup> janvier 2025, d'une ou plusieurs attestation(s) de <u>formation de</u> <u>professionnalisation</u> établie(s) <u>par le CNFPT</u>, totalisant 2 jours de formation inclus dans la période allant du 01/01/2020 au 31/12/2024 ou dans la dernière période révolue de mon agent, ni de dispense du CNFPT. J'envoie une ou plusieurs attestations <u>établies par le CNFPT</u> permettant de justifier d'un total de 2 jours de formation de professionnalisation de mon agent par mail à l'adresse suivante : cst@cdg74.fr au plus tard, <u>le 05 juillet 2025 avant 12H.</u>
- 18 Cocher l'une des quatre cases (se référer à l'annexe de la note d'information pour plus de précisions)
- 19 Dans le tableau des pièces du dossier, <u>cocher</u> les pièces fournies une fois le dossier complet en votre possession

| 17                                                                                                    |                                   |                         |
|----------------------------------------------------------------------------------------------------|-----------------------------------|-------------------------|
| PIECES·JUSITIFICATIVES·OBLIGATOIRES·A·JOINDRE·AU·DOSSIER¤                                                                                                    | A∙cocher∙par∙<br>la∙collectivité¤ | Partie·réservée·au·CDG¤ |
| Fiche·de·saisine·signée·par·l'autorité·territoriale·¤                                                                                                    | □¤                                | ¤                       |
| Arrêté∙de•nomination·à•la•fonction•de•Secrétaire•Général•de•<br>Mairie•au•1ª•janvier•2024¶<br>¤                                                                                                    | □¤                                | й                       |
| Dernier·arrêté·d'avancement·de·grade¤                                                                                                    | □¤                                | ¤                       |
| Justificatifs·des·4·années·sur·la·fonction·de·secrétaire·de·mairie·<br>(fiche·de·poste,·contrats,·arrêtés,·organigramme,·arrêté·<br>d'attribution·de·NBI,·compte·rendu·de·l'entretien·professionnel·<br>mentionnant·la·fonction·de·l'agent,·courrier·de·recrutement,·<br>etc).¤ | щ                                 | 19<br>¤                 |
| Attestation(s)·de·formation·de·professionnalisation·tout·au·long·<br>de·la·carrière·(CNFPT)·ou·dispense·de·formation·de·<br>professionnalisation·tout·au·long·de·la·carrière·du·CNFPT·(2·jours·<br>minimum)¶<br>=                                                               | □¤                                | д                       |

## Les·dossiers°incomplets·ne·pourront·être·pris·en·compte¶

- 20 <u>Soumettre le dossier à la signature de l'agent</u> : partie grisée du dossier sous la signature de l'autorité territoriale.
- **<u>21</u>** Puis soumettre le dossier à la signature de l'autorité territoriale.

| CENTRE DE GESTION<br>Partenaire de proximité                    | Agirhe RH - Espace collectivité - Centre de Gestion de la Haute-Savoie<br>CENTRE DE GESTION DE LA F.P.T 74<br>Dernière connexion le 08/02/2023 à 10:10 G Se déconnecter |                                             |  |  |  |
|-----------------------------------------------------------------|----------------------------------------------------------------------------------------------------|---------------------------------------------|--|--|--|
| Agent 🔹 🟛 Collectivité 🐐 🖽 L. D. Gestion 👻                      | Ilmstances 🕌 🖿 Statistique                                                                                                    | es 🕆 🖺 Documents 🔹 🕫 Paramètres 👻 🥜 Liens 👻 |  |  |  |
| Tableau de bord                                                 | CAP<br>CCP                                                                                                    | 22                                          |  |  |  |
| - Actualités CDG                                                | Avancements de grade<br>Promotion interne                                                                                                    | Nouvelle demande<br>Liste des dossiers      |  |  |  |
| le 27/01/2023 23<br>Les permanences téléphoniques du pôle Carri | Formation Restreinte                                                                                                    | e évoluent !                                |  |  |  |
| À compter du 30 janvier, les permanences téléphoniqu            | Elections CST<br>Elections CCP                                                                                                    | Expertise Juridique sont modifiées. 24      |  |  |  |

Lorsque le dossier de promotion interne est signé par l'autorité territoriale, les pièces justificatives sont toutes réunies, il convient de retourner sur le dossier de votre agent :

- 22 Aller dans l'onglet : « Instances »
- 23 Sélectionner : « promotion interne »
- 24 Cliquer sur « liste des dossiers ». Cet onglet vous permettra de suivre l'état d'avancement de vos dossiers

| Enregistrement réussi le 11/02/2025 à 16:22 |                            |                      |          |   |  |
|---------------------------------------------|----------------------------|----------------------|----------|---|--|
| ✓ Valider E Valider et imprimer             | → Vérification avant envoi | → Transmettre au CDC | < Retour |   |  |
| 25                                          |                            |                      | 2        | 6 |  |

25 et 26 Après avoir vérifié l'ensemble de votre dossier, il conviendra de cliquer sur le bouton « transmettre au CDG » <u>au moment de l'envoi postal</u> -FIN